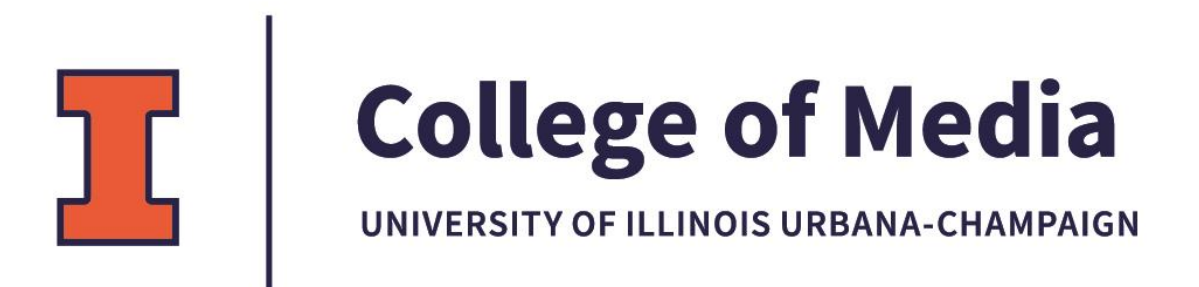

# How to reserve equipment from the Media Technology Center

The Media Technology Center now has an online reservation system. This manual is to guide you through the steps required to reserve equipment for checkout from the Media Technology Center.

- 1, Go to <a href="https://illinoismtc.getconnect2.com/">https://illinoismtc.getconnect2.com/</a>
- 2. Login with your netID and password.

| ][     | UNIVERSITY OF | connect2<br>bookings made simple                                                                  | Sign in | Accou |
|--------|---------------|---------------------------------------------------------------------------------------------------|---------|-------|
| 🔒 Home |               |                                                                                                   |         |       |
|        |               | Sign in<br>The page you requested requires that you sign in. Enter your username and<br>password. |         |       |
|        |               | Sign in with your 'NetID and Password'                                                            |         |       |
|        |               | or                                                                                                |         |       |
|        |               | Sign in with your local connect2 account                                                          |         |       |
|        |               |                                                                                                   |         |       |
| 1.12   |               |                                                                                                   |         |       |

3. Click Book by Category and select your department (ADV, MACS, or JOUR).
\*You should only see one or the other\*

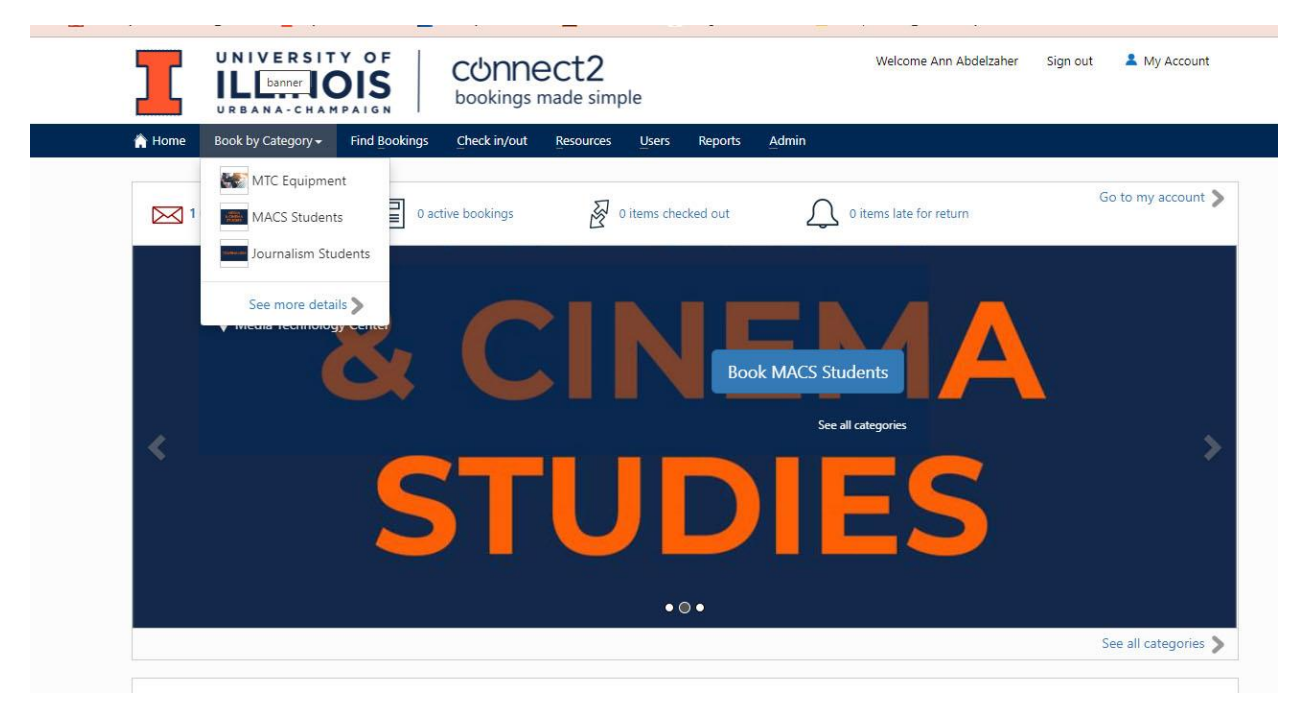

### 4. Select the equipment you wish to reserve.

| urnalism Students - Select resource earch Q Journalism Equipment (10 results) allect Return Date Date Date Go Jour - Canon EOS Rebel TSi Camera Kit A Create booking C Create booking C Go Jour - Canon EOS Rebel TSi Camera Kit B Create booking C Create booking C C Create booking C C Create booking C C Create booking C C C C C C C C C C C C C C C C C C C | ookings | ookings | bookings     | maue   | simple                                                                                                    |                         |      |       |             |
|----------------------------------------------------------------------------------------------------|---------|---------|--------------|--------|----------------------------------------------------------------------------------------------------|-------------------------|------|-------|-------------|
| vallability<br>olect Return<br>Date Date Go<br>Journalism Equipment (10 results)<br>Jour - Canon EOS Rebel TSi Camera Kit A Create booking C<br>Canon EOS Rebel TSi<br>Media Technology Center<br>Journalism Equipment<br>Jour - Canon EOS Rebel TSi Camera Kit B Create booking C                                                                                                    | source  | esource |              |        | ٩                                                                                                    |                         |      |       |             |
| Jour - Canon EOS Rebel TSi Camera Kit B Create booking C                                                                                                    | Journ   | Journ   | urnalism Equ | uipmen | nt (10 results)<br>Jour - Canon EOS Re<br>Canon EOS Rebel TSi<br>• Media Technology Centor<br>• Journalism Equipment | er                      | Gt A | Creat | e booking 🖨 |
| Media Technology Center     Journalism Equipment                                                                                                    |         | Ĩ       |              |        | Jour - Canon EOS Re<br>Canon EOS Rebel T5i<br>Media Technology Cente<br>Journalism Equipment                         | ebel T5i Camera k<br>er | üt B | Creat | e booking 🕿 |

### 5. Click Create Booking

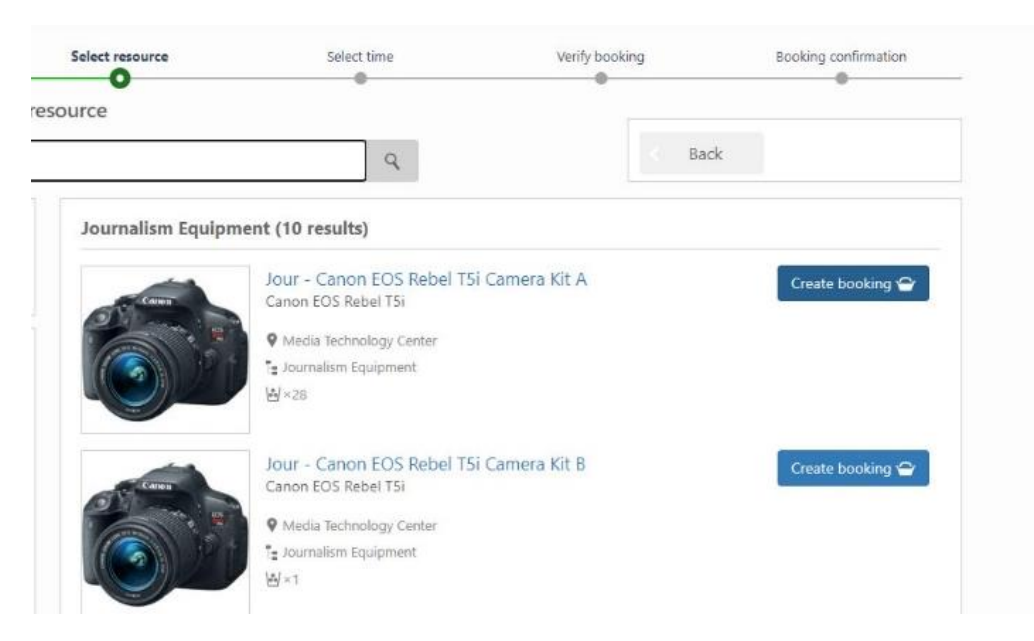

6. Enter start date, end date and times.

| A Home      | Book by Categor | y - Find Book | ings <u>C</u> heck in | /out <u>R</u> esources | Users Rep    | orts <u>A</u> dmin |                |                  |                        |
|-------------|-----------------|---------------|-----------------------|------------------------|--------------|--------------------|----------------|------------------|------------------------|
|             | Select owner    |               | Select resource       |                        | Select time  |                    | Verify booking | Bo               | oking confirmation     |
| Journalis   | sm Students     | - Select tim  | e                     |                        |              |                    |                | Back             | Next                   |
| 20 - 26     | August 2023     |               |                       |                        |              | 4 Previous week    | 🛗 Next week 🕨  | Start date       | Time                   |
|             | et/Cite classed |               |                       |                        |              |                    |                | 08/23/2023       | 11:00 AM               |
| in pa       | Sunday 20       | Monday 21     | Tuerday 22            | Wednesday 23           | Thursday 24  | Friday 25          | Saturday 26    | End date         | Time                   |
| <b>9</b> AM | Sunday 20       | Monday 21     | Tuesday 22            | wednesday 25           | Your booking | Friday 25          | Saturday 20    | 08/24/2023       | 11:00 AM               |
|             |                 |               |                       |                        |              |                    |                | Update           |                        |
| 10 00       |                 |               |                       |                        |              |                    |                | Clear            |                        |
| 11 00       |                 |               |                       | Your booking           |              |                    |                | Currently        | selected               |
| 48 014      |                 |               |                       |                        |              |                    |                | Camera Kit A     | ION EOS REDEL 151      |
| 12 PM       |                 |               |                       |                        |              |                    |                | How long car     | 1 book for? >          |
| 1 00        |                 |               |                       |                        |              |                    |                |                  |                        |
| 2 00        |                 |               |                       |                        |              |                    |                | Recur            |                        |
|             |                 |               |                       |                        |              |                    |                | Override boo     | king rules, open hours |
| 3 00        |                 |               |                       |                        |              |                    |                | and permissions. |                        |
| 4 00        |                 |               |                       |                        |              |                    |                | Owner:           |                        |
| -           |                 |               |                       |                        |              |                    |                | Ann Abdelzaher   | (AnnABD)               |

## 7. Click Next

| Select sugar              | Salard              | Salad                                     | line    | - All and a second second seco | Marife booking | Reaking configuration |
|---------------------------|---------------------|-------------------------------------------|---------|----------------------------------------------------------------------------------------------------|----------------|-----------------------|
|                           | Seleci              |                                           | une     |                                                                                                    | Verify booking | O                     |
| Booking confirmation      |                     |                                           |         |                                                                                                    |                |                       |
|                           |                     |                                           |         |                                                                                                    |                | A Seturn to homenane  |
| Reference number          |                     |                                           |         |                                                                                                    |                |                       |
| Con000006                 |                     |                                           |         |                                                                                                    |                | Add to my calendar    |
| Owner                     |                     |                                           |         |                                                                                                    |                |                       |
| Ann Abdelzaher (AnnASD)   |                     |                                           |         |                                                                                                    |                |                       |
|                           |                     |                                           |         |                                                                                                    |                |                       |
| Created by                |                     |                                           |         |                                                                                                    |                |                       |
| Ann Abdelzaher (AnnABD)   | 8/15/2022 10/27 444 |                                           |         |                                                                                                    |                |                       |
| Pre-booked by customer on | 0/15/2023 10:37 AM  |                                           |         |                                                                                                    |                |                       |
|                           |                     |                                           |         |                                                                                                    |                |                       |
| Items                     |                     |                                           |         |                                                                                                    |                |                       |
| Date and time             | Qty                 | Resource                                  | Barcode | Checked out                                                                                                    | Checked in     |                       |
|                           | 1 144 0041 5        | Inus - Conser EOE Robel TEL Conserv Kit A |         |                                                                                                    |                |                       |

#### 8. Verify booking and click Submit

|                                          | JRBANA-CHAMP                 | PAIGN         | bookingsi    | india a sinipia       |                  |         |                |            |
|------------------------------------------|------------------------------|---------------|--------------|-----------------------|------------------|---------|----------------|------------|
| 👬 <u>H</u> ome B                         | ook by Category <del>-</del> | Find Bookings | Check in/out | Resources Users Repor | ts <u>A</u> dmin |         |                |            |
| Sel                                      | Select owner Select r        |               | ect resource | Select time           | Select time      |         | Verify booking |            |
|                                          | 0                            |               | 0            | <b>O</b>              |                  | 0       |                | •          |
|                                          |                              |               |              |                       |                  |         | Deel           | C. L       |
| La una diana                             | Chudanta Va                  | ·C 1 1.       | 1000         |                       |                  |         | Back           | Submit     |
| oumaiism                                 | Students - ver               | rity booking  | q            |                       |                  |         |                | <u> </u>   |
| oumalism                                 | Students - ver               | rity booking  | g            |                       |                  |         |                |            |
| ournalism                                | Students - ver               | пту воокін    | g            |                       |                  |         |                |            |
| ournaiism                                | students - ver               | τιτγ σοοκιτή  | g            |                       |                  |         |                |            |
| Owner                                    | students - ver               | τιτγ booking  | g            |                       |                  |         |                |            |
| Owner<br>Ann Abde                        | elzaher (AnnABD)             | τιτγ booking  | g            |                       |                  |         |                |            |
| Owner<br>Ann Abde                        | elzaher (AnnABD)             | τιτγ σοοκιτή  | g            |                       |                  |         |                |            |
| Owner<br>Ann Abde                        | elzaher (AnnABD)             | τιτγ σοοκιτή  | 9            |                       |                  |         |                |            |
| Ournalism<br>Owner<br>Ann Abde<br>Items  | elzaher (AnnABD)             | πτγ Βοοκιτή   | 9            |                       |                  |         |                |            |
| Owner<br>Ann Abde<br>Items<br>Date and t | Izaher (AnnABD)              | ny booking    | g<br>Qty     | Resource              |                  | Barcode | Checked out    | Checked in |
| Owner<br>Ann Abde<br>Items<br>Date and t | Hzaher (AnnABD)              |               | g<br>Qty     | Resource              |                  | Barcode | Checked out    | Checked in |

9. Verify Booking Confirmation

| Home Book by Category <del>-</del> | Find Bookings Check i | n/out <u>R</u> esources | Users Report  | Admin          |                |                                          |
|------------------------------------|-----------------------|-------------------------|---------------|----------------|----------------|------------------------------------------|
| Select owner                       | Select resource       | 2                       | Select time   |                | Verify booking | Booking confirmation                     |
| ooking confirmation                |                       |                         | v             |                |                | v                                        |
|                                    |                       |                         |               |                |                | Return to homepage                       |
| Reference number                   |                       |                         |               |                |                | A Print page                             |
| Con000006                          |                       |                         |               |                |                | Add to my calendar                       |
|                                    |                       |                         |               |                |                | a an an an an an an an an an an an an an |
| Owner                              |                       |                         |               |                |                |                                          |
| Ann Abdelzaher (AnnABD)            |                       |                         |               |                |                |                                          |
| Created by                         |                       |                         |               |                |                |                                          |
| 📥 Ann Abdelzaher (AnnABD)          |                       |                         |               |                |                |                                          |
| Pre-booked by customer on 8,       | /15/2023 10:37 AM     |                         |               |                |                |                                          |
| Items                              |                       |                         |               |                |                |                                          |
| Date and time                      | Qty Resource          | ce                      | Barco         | le Checked out | Checked in     |                                          |
|                                    |                       | FOC D L LTT'            | Courses Web A |                |                |                                          |

10. Go to the Media Technology Center on the day and time you reserved to pick up your equipment. Please remember to check over the equipment BEFORE you leave the Media Technology Center as you are responsible for any missing or broken equipment. 11. Remember to return the equipment on the day and time that you scheduled with all components for the kit included.